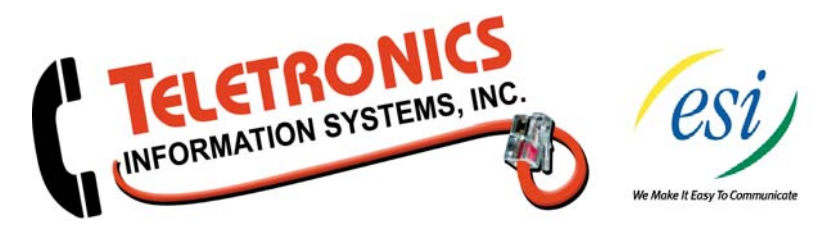

# ESI ADMINISTRATION PROGRAMMING QUICK START USER'S GUIDE

#### HOW DO I ENTER ADMINISTRATION PROGRAMMING

- 1. Press PROGRAM
- 2. Press Hold
- 3. Enter Password 1234#

### HOW DO I SET THE TIME?

- 1. Enter Administrator Programming Mode (see above)
- 2. Dial 14
- 3. Enter time in 12 hour format
- 4. Press # to enter
- 5. Select AM or PM with scroll keys
- 6. Press # to enter
- 7. Enter date in eight digit format (Example: Enter 07042005 for July 4, 2005), press # to enter

### HOW DO I CHANGE EXTENSION NAMES?

- 1. Enter Administrator Programming Mode (see above)
- 2. Dial 32
- 3. Dial the extension that you want to name Press # to enter
- 4. Dial the name pressing # after each letter (example: for the letter B hit the 2 key twice, for spaces press the 1 key)
- 5. Press the # key twice to enter name
- 6. Press \* until you have backed up to the enter extension prompt
- 7. Repeat steps 3 thru 6 until all names are entered.

#### HOW DO I CHANGE THE MAIN GREETING?

- 1. Enter Administrator Programming Mode (see above)
- 2. Dial 61
- 3. At "Enter Branch ID" prompt press 1# (540 for Holiday Greeting)
- 4. The current Day time greeting will play Press 1 to record a greeting and press 1 when you are finished and # to confirm
- 5. The current Night time greeting will play Press 1 to record the greeting and press 1 when you are finished and # to confirm

## HOW DO I CHANGE NAMES IN THE DIRECTORY?

- 1. Enter Administrator Programming
- 2. Dial 62
- 3. Dial the extension that you want to change Press # to enter
- 4. Press 1 to record the name and press 1 when finished
- 5. Press # to enter
- 6. Press the corresponding letter for the persons name (example: for the letter M press 6) Press # to enter
- 7. Repeat steps 3 thru 6 until all names are entered